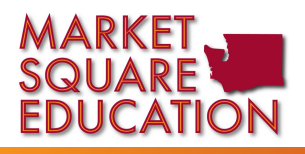

## How to Submit an Assignment from your Apex Dashboard

| Click on the blue + button                                                                                                    |  |  |
|----------------------------------------------------------------------------------------------------|--|--|
| Click on the blue + button                                                                                                    |  |  |
|                                                                                                    |  |  |
|                                                                                                    |  |  |
|                                                                                                    |  |  |
|                                                                                                    |  |  |
|                                                                                                    |  |  |
|                                                                                                    |  |  |
| lect your teacher<br>the dropdown box.                                                                                                    |  |  |
| who comothing in the                                                                                                    |  |  |
| ject line (name of class or<br>ignment number is good)<br>not necessary to type a<br>ssage.<br>omework button.                             |  |  |
| the dropdown box.                                                                                                    |  |  |
|                                                                                                    |  |  |
| activity dropdown box                                                                                                    |  |  |
| c on the paperclip icon<br>your assignment on<br>omputer. Remember if<br>d to hand write your<br>ment you need to find<br>e you saved your |  |  |
|                                                                                                    |  |  |